## Kalamazoo Public Schools

## Filling out Registration Forms on Phone App

- 1. Download the KPS App in your phone's application store.
- 2. Click on Parent Portal in the KPS app.
- 3. If you have never logged into the app from your phone, enter the KPS code of KXRB.
- 4. Your username is the email we have for you on file. Click forgot password if you don't have one and it will be emailed to you.
- 5. Once logged in, click on "More" in the bottom corner.
- 6. Click on "Forms"
- 7. Click on and fill out the assigned forms.
- 8. If you have more than one student in KPS, you can switch to your next student in the top right hand corner.
- 9. Forms can be translated into Arabic and Spanish by clicking on the wheel and selecting the appropriate language.

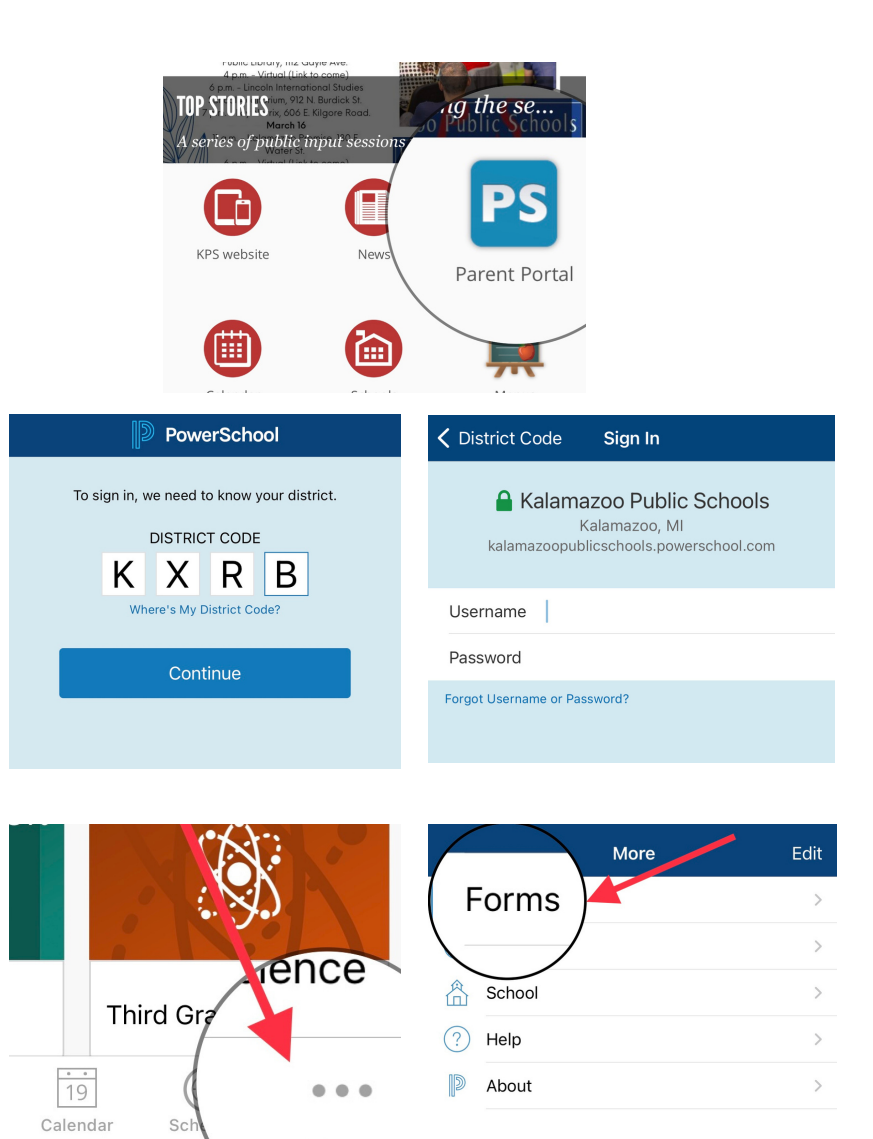

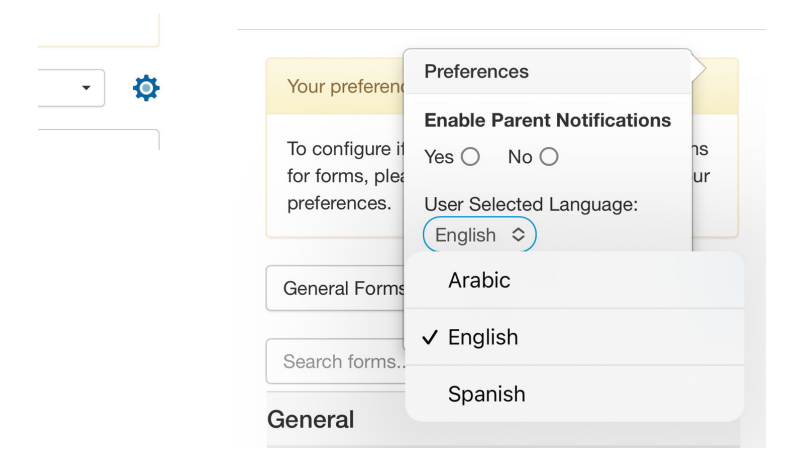

More

## \*If you get a sync error, log out and log back in.